molis

## Vejledning til Zoom

1. Klik på det link, du har fået tilsendt. Så kommer du ind her:

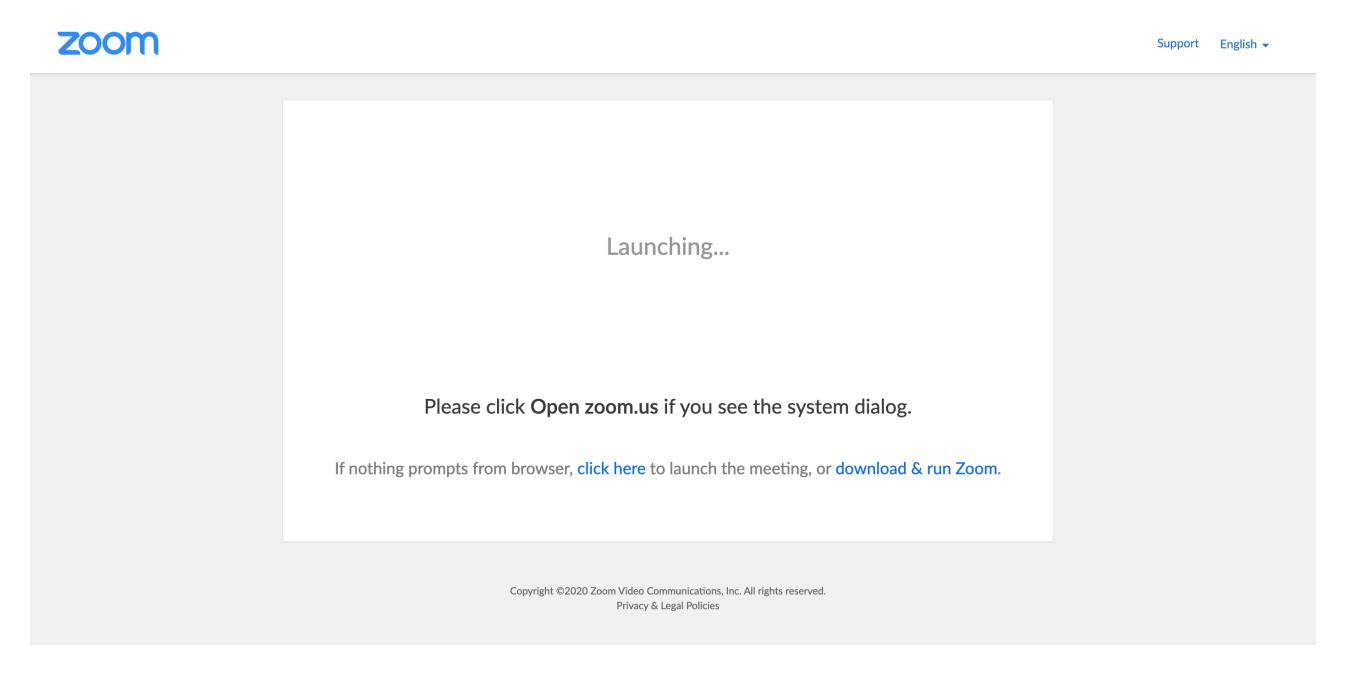

2. Klik herefter på "click here":

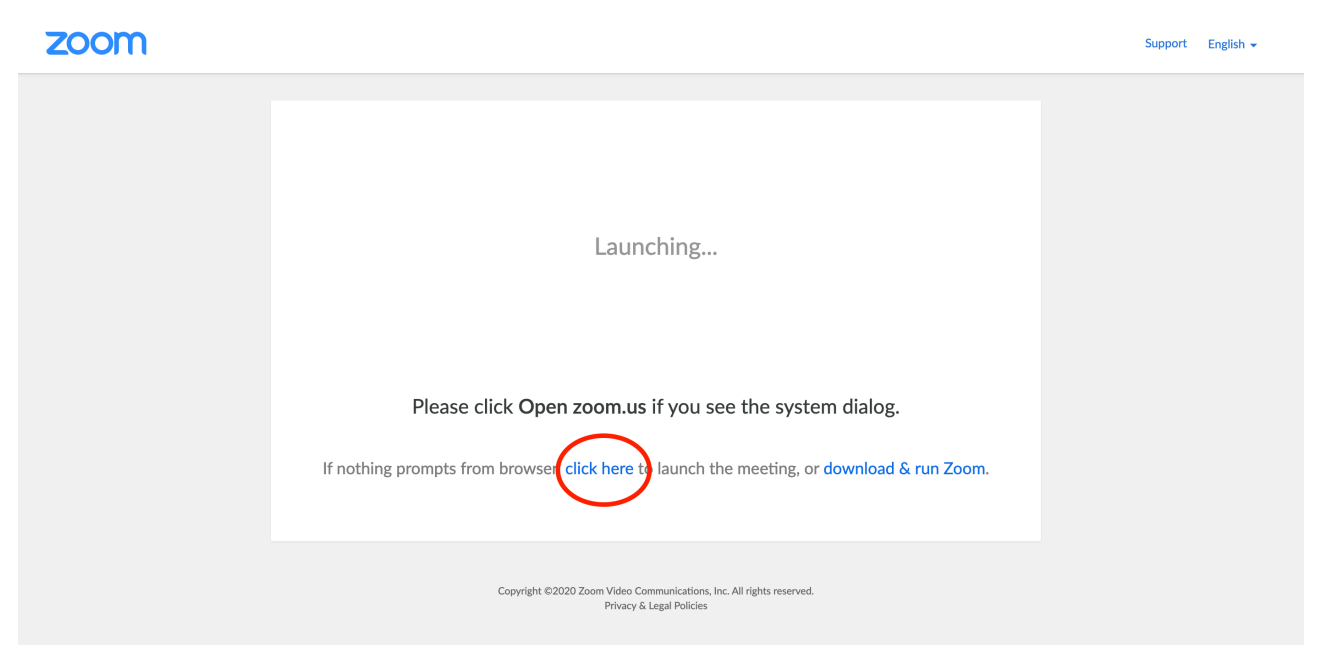

## molis

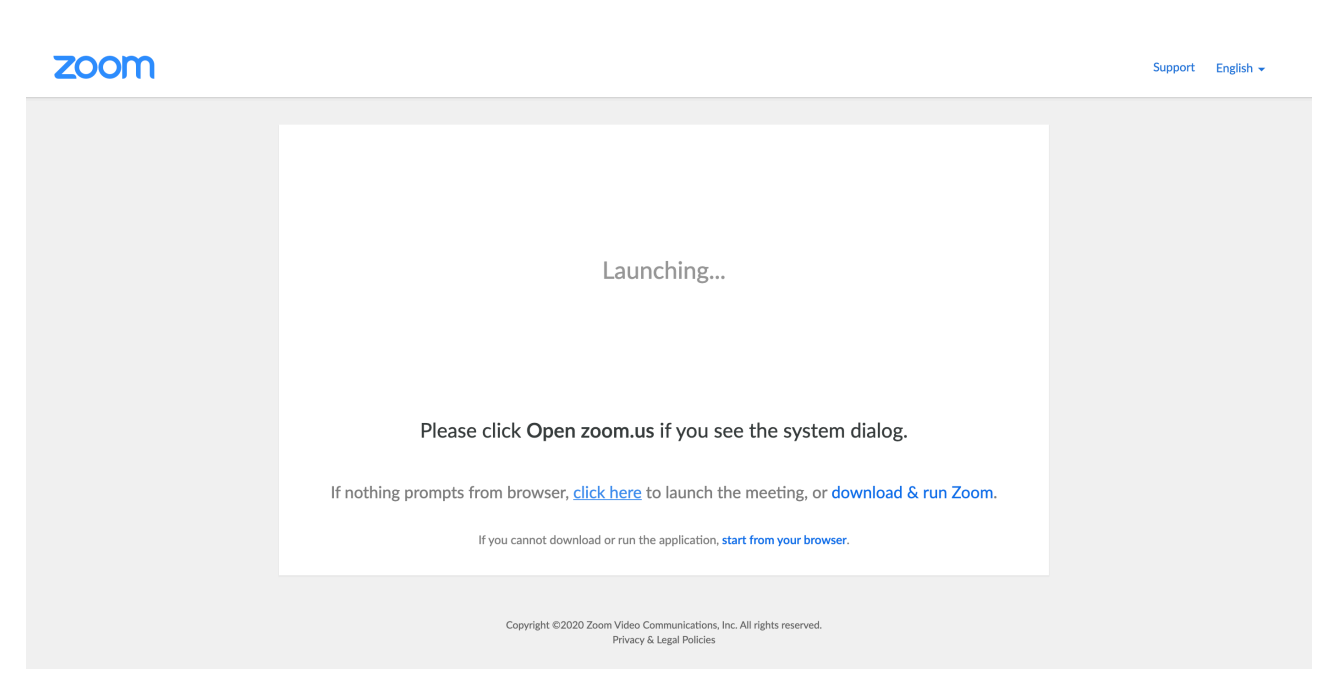

4. Klik herefter på "start from your browser":

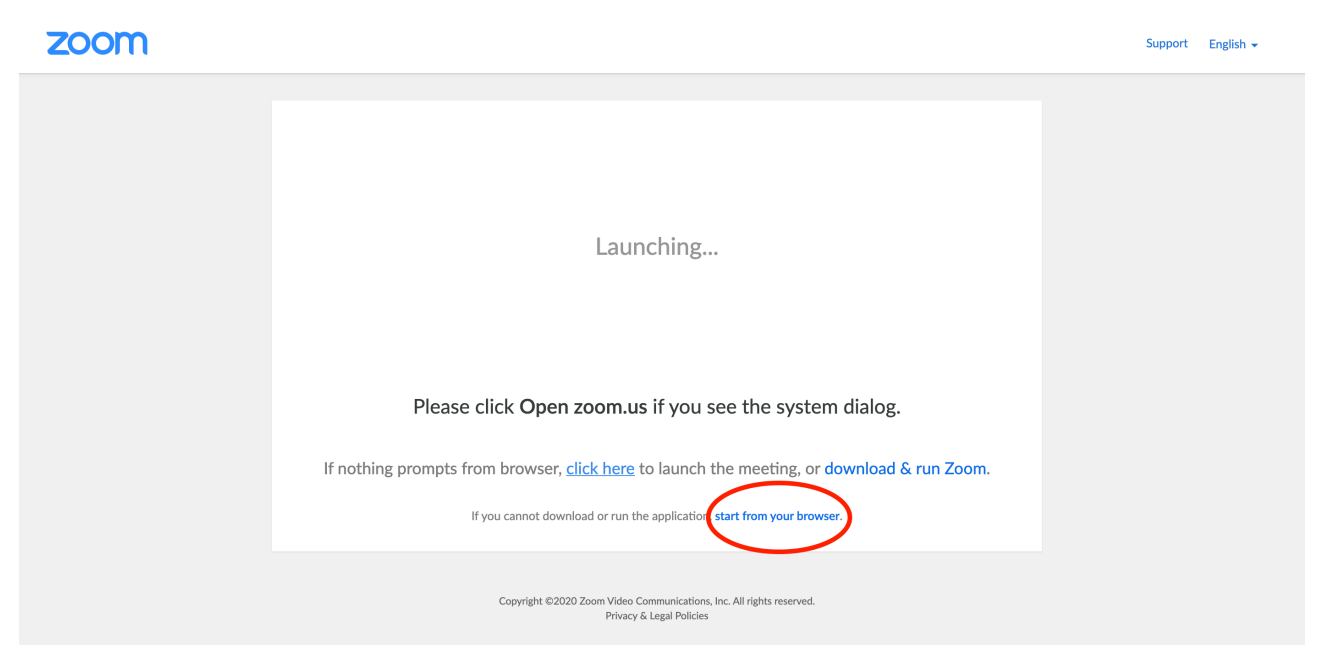

molis

|   | 🕊 Phone Call |                        | 🖵 Computer Audio |  |
|---|--------------|------------------------|------------------|--|
|   |              |                        | -                |  |
|   |              | Join Audio by Computer |                  |  |
|   |              |                        |                  |  |
| í | <b>1</b>     | <b></b>                | )                |  |

6. Klik på den blå knap "Join Audio by Computer":

| 🕊 Phone Call | E Computer Audio       |  |
|--------------|------------------------|--|
|              | Join Audio by Computer |  |
| í <b>_</b> a | <b>L</b> ' <u>^ o</u>  |  |

molis

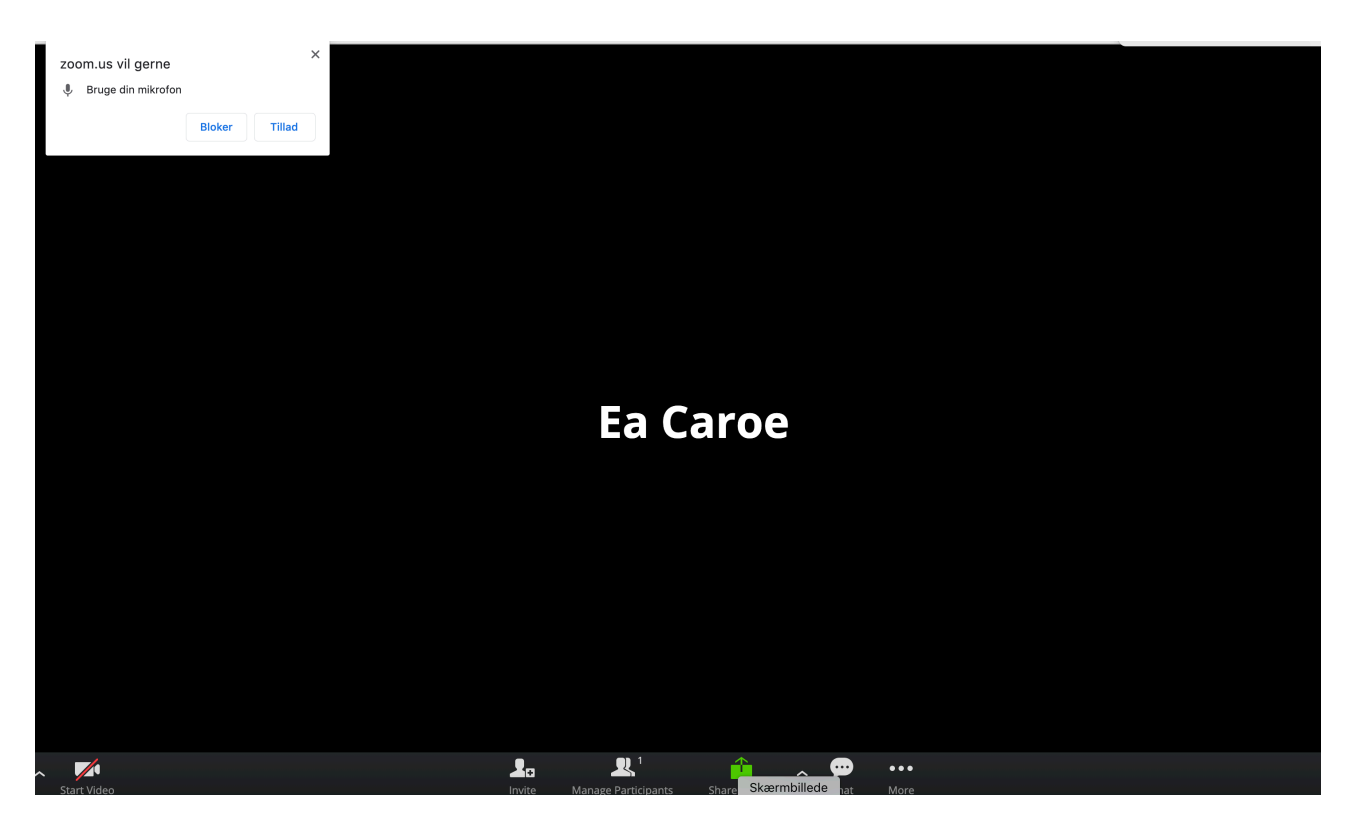

8. Klik på "Tillad" i dialogboksen:

| zoom.us vil gerne ×<br>Bruge din mikrofon Bloker Tillad |                                                        |  |
|---------------------------------------------------------|--------------------------------------------------------|--|
|                                                         |                                                        |  |
|                                                         |                                                        |  |
|                                                         | Ea Caroe                                               |  |
|                                                         |                                                        |  |
|                                                         |                                                        |  |
| Start Video                                             | Invite Manage Participants Share Skærmbillede hat More |  |

molis

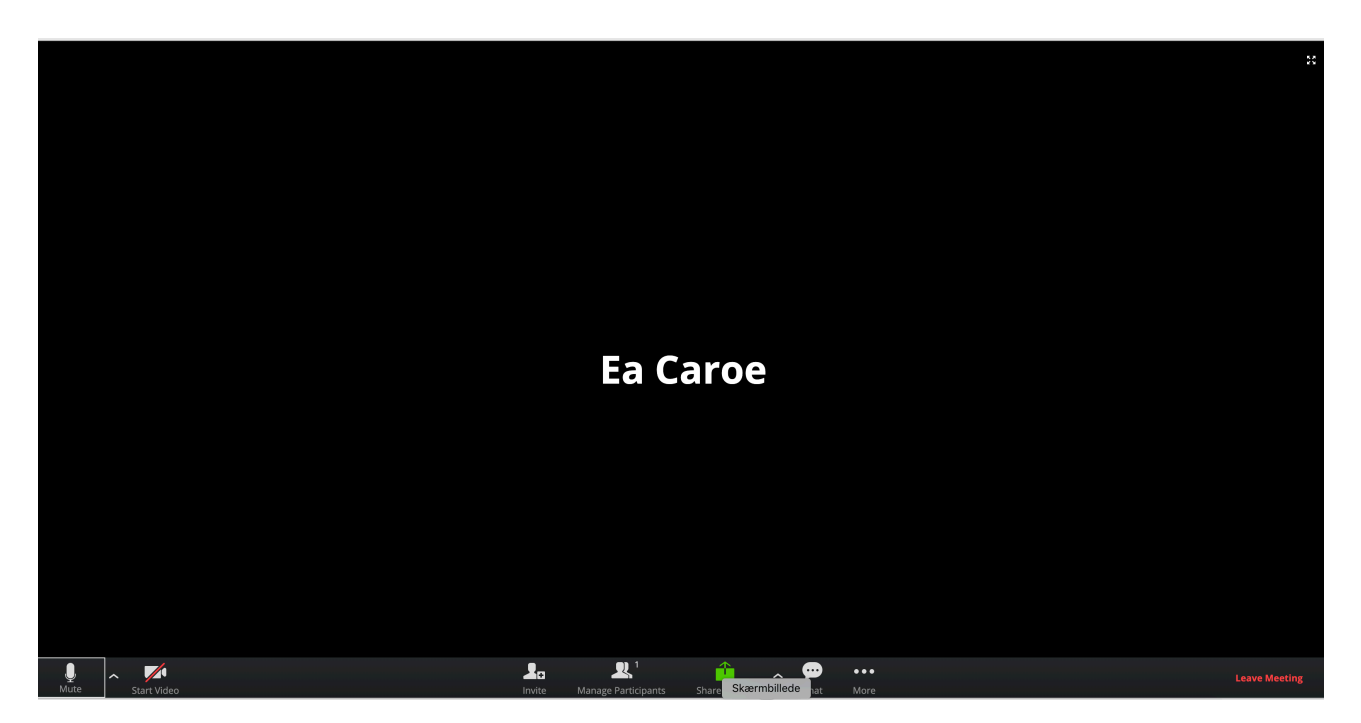

10. Klik på "Start Video" i nederste venstre hjørne:

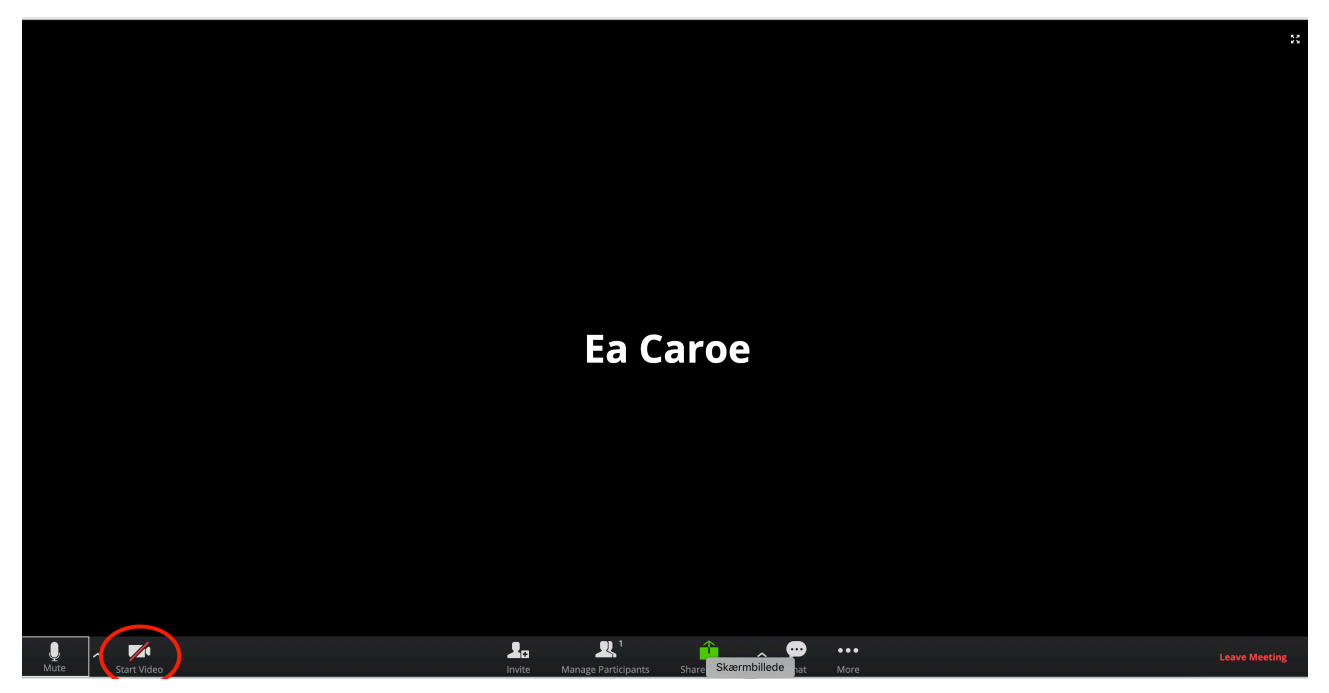

molis

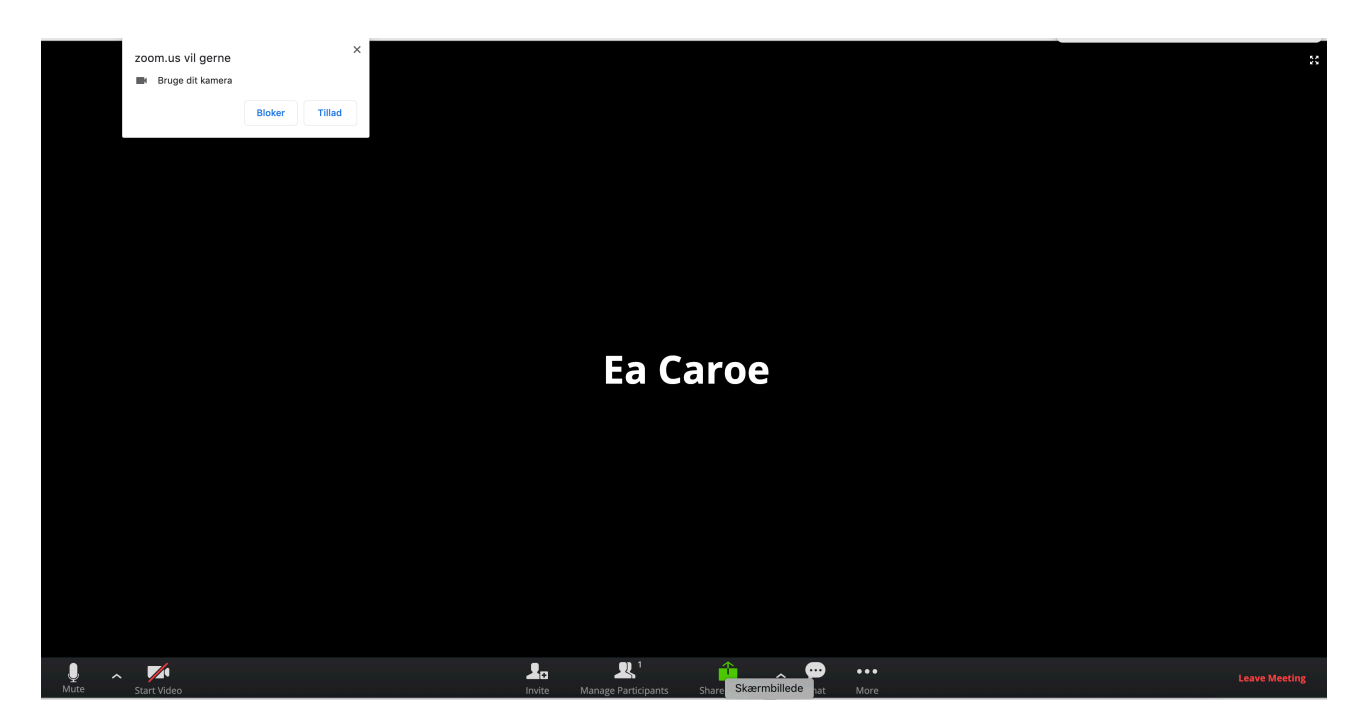

12. Klik på "Tillad" i dialogboksen:

|     | zoom.us vil gerne | ×      |                     |                       |     | 25            |
|-----|-------------------|--------|---------------------|-----------------------|-----|---------------|
|     |                   | Bloker |                     |                       |     |               |
|     |                   |        |                     |                       |     |               |
|     |                   |        |                     |                       |     |               |
|     |                   |        |                     |                       |     |               |
|     |                   |        |                     |                       |     |               |
|     |                   |        |                     |                       |     |               |
|     |                   |        | Ea Ca               | aroe                  |     |               |
|     |                   |        |                     |                       |     |               |
|     |                   |        |                     |                       |     |               |
|     |                   |        |                     |                       |     |               |
|     |                   |        |                     |                       |     |               |
|     |                   |        |                     |                       |     |               |
|     |                   |        |                     |                       |     |               |
| J ~ | Start Video       |        | Manage Participante | share Skærmbillede at | ••• | Leave Meeting |

molis

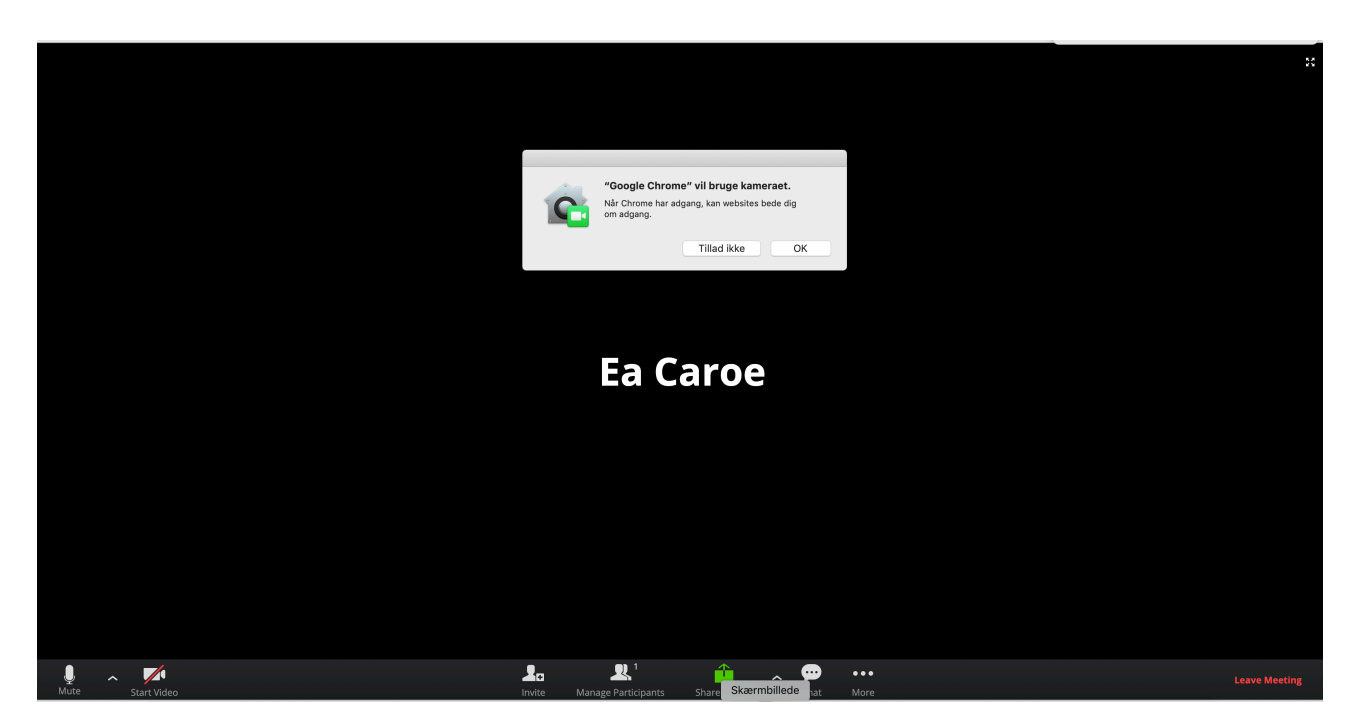

14. Klik på "OK" i dialogboksen:

|                  |                                                                                     | ×             |
|------------------|-------------------------------------------------------------------------------------|---------------|
|                  |                                                                                     |               |
|                  | "Google Chrome" vil bruge kamerset.<br>Når Chrome har adgang, kan vesslise bede dig |               |
|                  | Tillad ikke OK                                                                      |               |
|                  |                                                                                     |               |
|                  | Ea Caroe                                                                            |               |
|                  |                                                                                     |               |
|                  |                                                                                     |               |
|                  |                                                                                     |               |
|                  |                                                                                     |               |
| Mute Start Video | Invite Manage Participants Share Skeembillede hat More                              | Leave Meeting |

15. Du er nu klar og deltagende i opkaldet. Du kan altid slukke for din mikrofon (at lyden fra dig optages) nede i venstre hjørne, ligesom du kan slukke for din egen video her, så du kan følge med uden hverken at blive filmet eller lyttet til. Når der er

molis

flere deltagere i et opkald, bedes du trykke på "Mute" og så kun "Unmute" når du gerne vil sige eller spørge om noget.